## **Eset Smart Security - Twofo Config**

Open the Eset Smart Security Control Panel and navigate to the Personal Firewall Setup.

Now click on the "Advanced Personal firewall setup..."

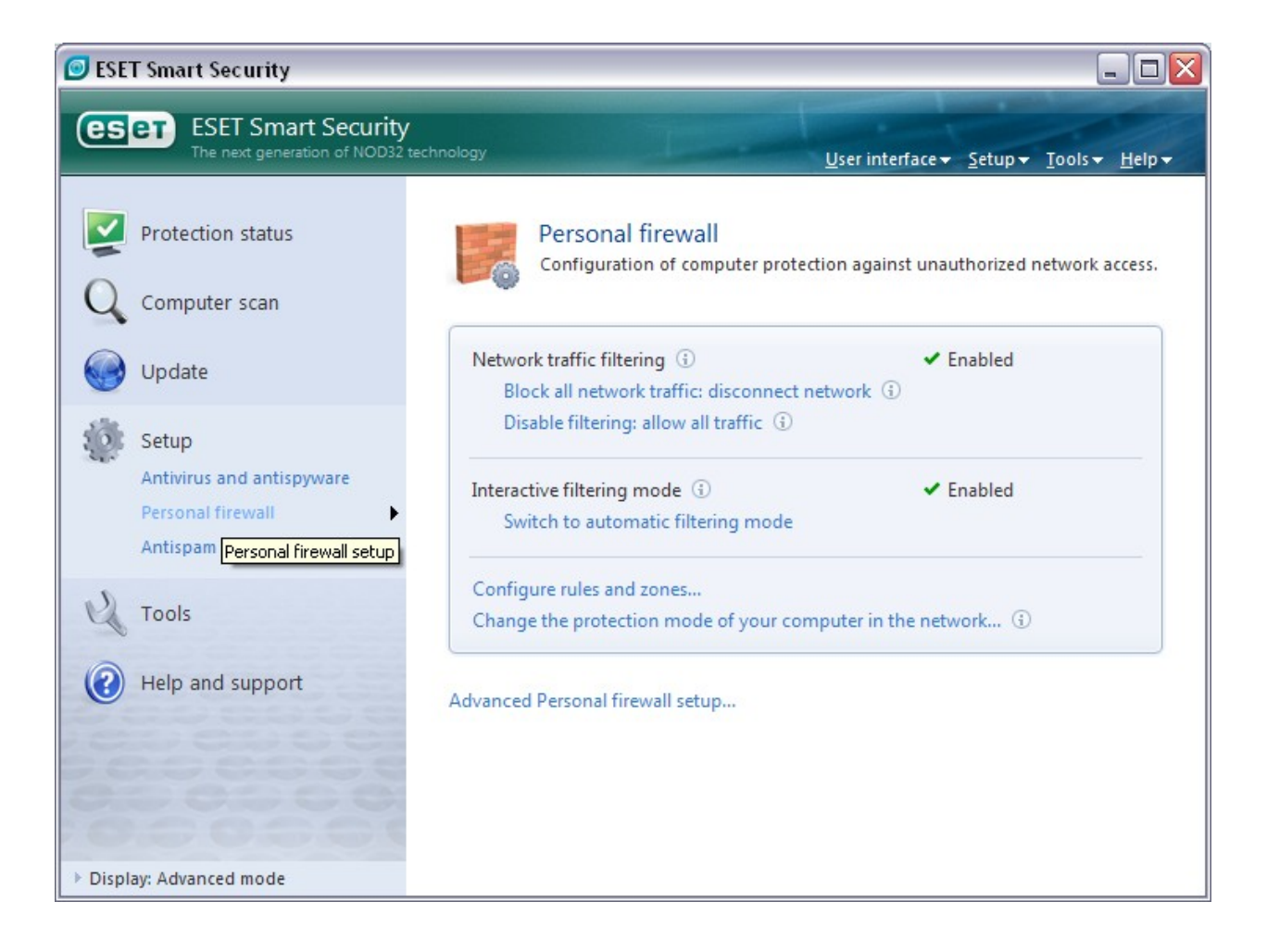

Now select the Personal Firewall tab and select "Interactive mode" as the filtering mode.

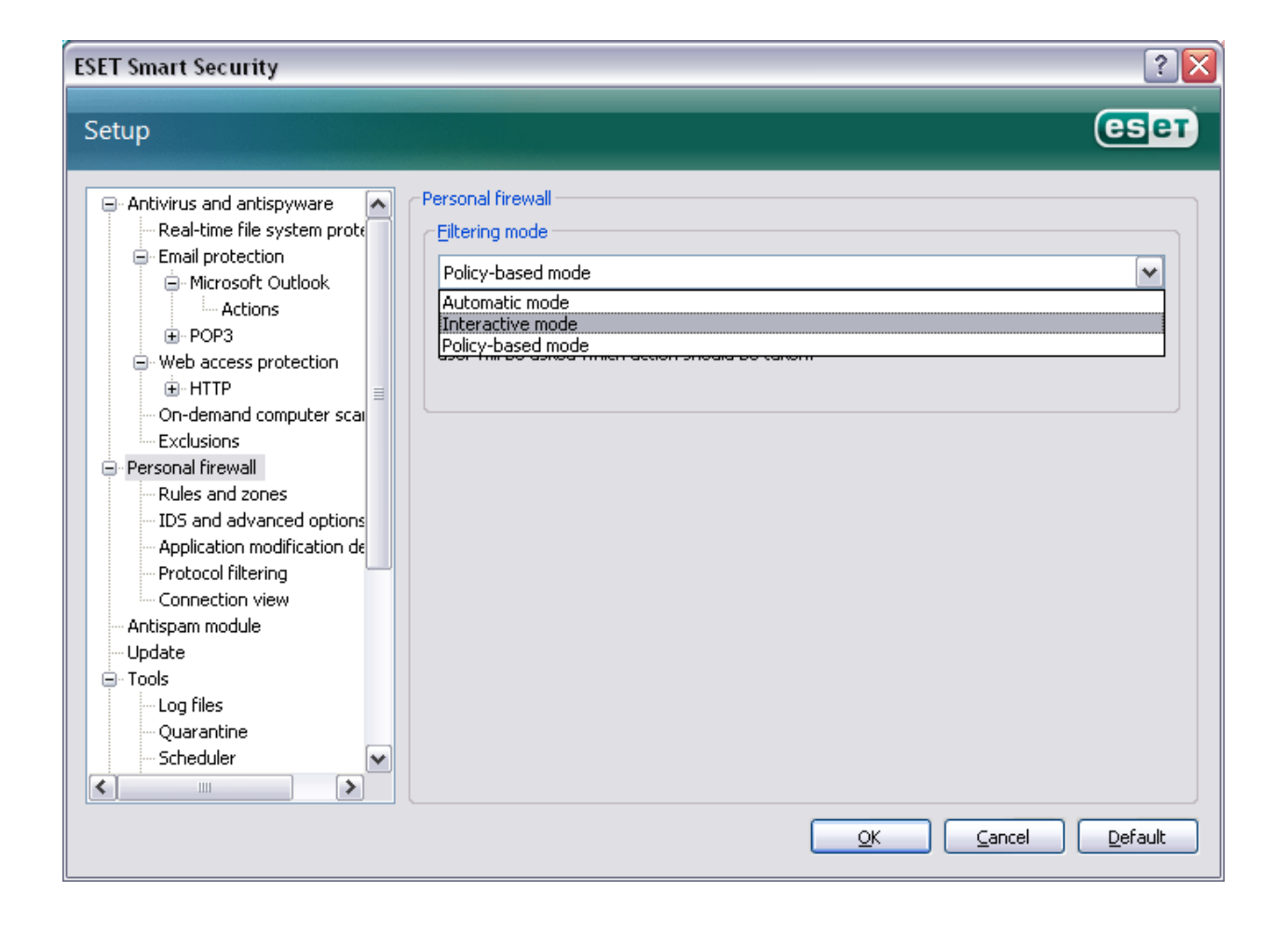

Now click on the "Rules and zones" tab and click on "Setup..." for the "Zone and rule editor"

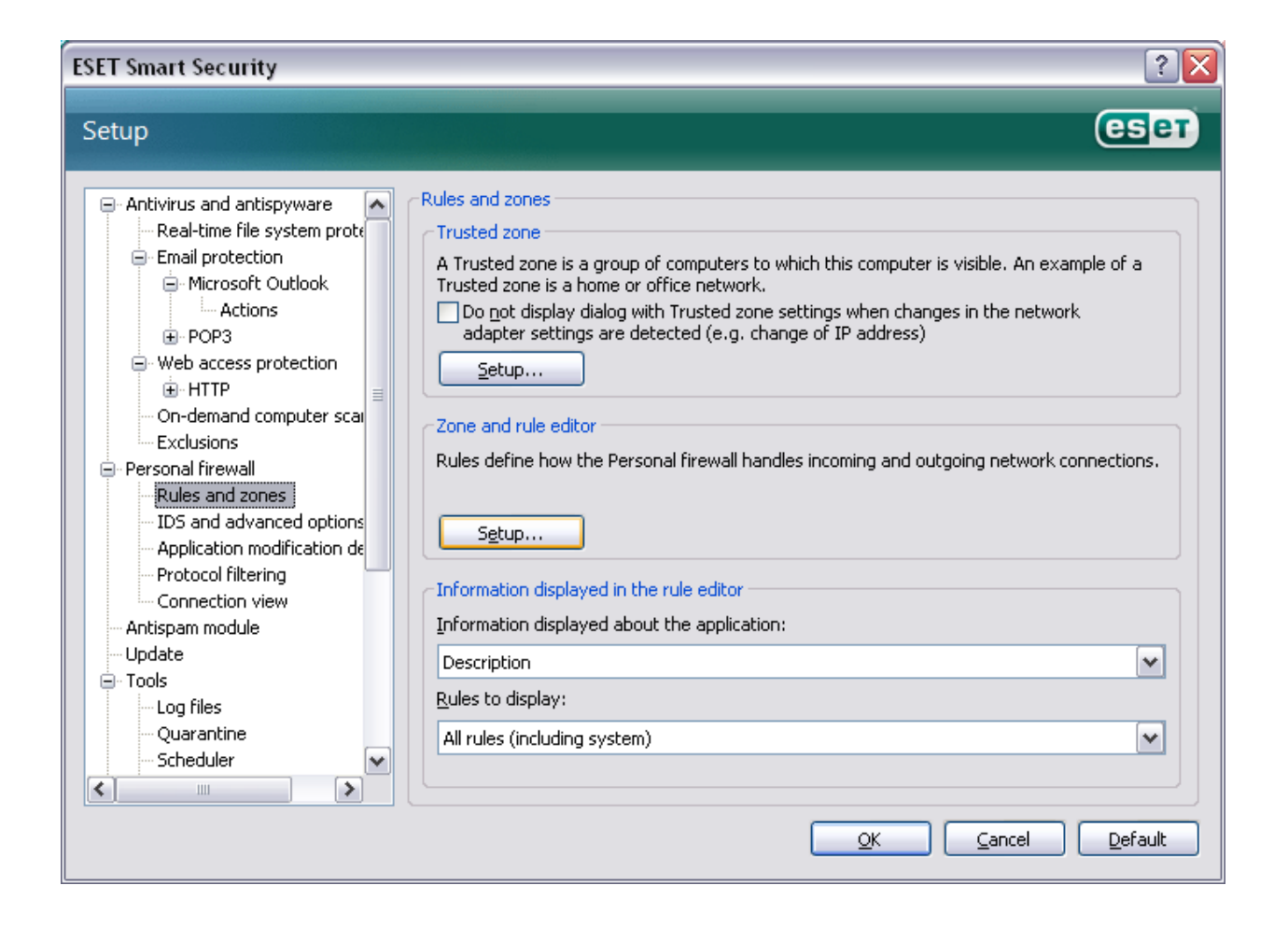

Now click on "New" to Allow On Campus users and name the rule as "DC++Allow".

| ne and rule setup 📃 🗖 🔁                                                                                                    |                                              |                                              |                                              |                                                          |   |
|----------------------------------------------------------------------------------------------------|----------------------------------------------|----------------------------------------------|----------------------------------------------|----------------------------------------------------------|---|
| Rules Zones                                                                                                    |                                              |                                              |                                              |                                                          |   |
| Rules define how the firewall will handle network communication. Rules can allow or deny communication for particular applications, remote computers and specific ports. For more information about rules, click <u>here</u> . Toggle detailed view of all rules                                                                                                    |                                              |                                              |                                              |                                                          |   |
| Application/Rule                                                                                                    | Trusted zone in                              | Trusted zone                                 | Internet in                                  | Internet out                                             |   |
| Generic Host Process for Win32 Se     Generic Host Process for Win32 Se     Generic Host Process for Win32 S | Specific<br>Specific<br>Specific<br>Specific | Specific<br>Specific<br>Specific<br>Specific | Specific<br>Specific<br>Specific<br>Specific | Specific<br>Specific<br>Specific<br>Specific<br>Specific |   |
| System     Set Service     Set GUI                                                                                                    | ≡ Specific<br>? Ask<br>? Ask                 | Specific<br>Specific<br>Specific             | ? Ask<br>? Ask<br>? Ask                      | Specific<br>Specific<br>Specific                         |   |
| File description:       Generic Host Process for Win32 Services         Company:       Microsoft Corporation         File version:       5.1.2600.5512 (xpsp.080413-2111)         Original name:       svchost.exe         Copyright:       © Microsoft Corporation. All rights reserved.         Created on:       04 August 2004                                                                                                    |                                              |                                              |                                              |                                                          |   |
| <u>N</u> ew <u>E</u> dit Delete (Del)                                                                                                    |                                              |                                              |                                              |                                                          |   |
| Add a new rule.                                                                                                    |                                              |                                              | ОК                                           | Cancel                                                   | y |

| New rule:   | ? 🔀                       |
|-------------|---------------------------|
| General Loc | al Remote                 |
| General inf | ormation about rule       |
| Name:       | DC++Allow                 |
| Direction:  | Both 🔽                    |
| Action:     | Deny                      |
| Protocol:   | TCP & UDP Select protocol |
| Additional  | action                    |
| Log         | Notify user               |

Then select the *"Local"* tab and add the source to the DCPlusPlus.exe executable file. Then select the *"Remote tab"* and do *"Add Address"* 

| viuic.                    |                |
|---------------------------|----------------|
| eneral Local Remote       |                |
| Local port:               |                |
|                           | Add port       |
|                           | Add port range |
|                           | Remove         |
| Application:              |                |
| C:\Program Files\DC++\DCP | lusPlus.exe    |
| <b>I</b>                  | Browse         |
|                           |                |

| v rule:<br>eneral Local Remote | ?              |
|--------------------------------|----------------|
| Remote port:                   |                |
|                                | Add port       |
|                                | Add port range |
|                                | Remove         |
| Remote address:                |                |
|                                | Add address    |
|                                | Add zone       |
|                                | Remove         |

Now add the Range and Address as shown below and press Ok. (the add address step has to be done twice)

| Remote IP address 🔹 🕄 🔀                                                                                                    | Remote IP address 🔹 🕄 🔀                                                                                                    |
|----------------------------------------------------------------------------------------------------|----------------------------------------------------------------------------------------------------|
| Type:       Address:         Single address       127 . 0 . 0 . 1          Address range       Subnet         OK       Cancel | Type:       Single address         Single address       137 . 205 . 0 . 0         Address range       Ending address:         Subnet       137 . 205 . 140 . 0         OK       Cancel |

Now you should see a window as shown below. Click on "New" again to add Rules to block Off Campus users. Name the new rule "DC++Block".

| one and rule setup                                                                                                    |                                                                                    |                                                                                              |                                                                               |                                                                                              |  |
|----------------------------------------------------------------------------------------------------|------------------------------------------------------------------------------------|----------------------------------------------------------------------------------------------|-------------------------------------------------------------------------------|----------------------------------------------------------------------------------------------|--|
| Rules Zones                                                                                                    |                                                                                    |                                                                                              |                                                                               |                                                                                              |  |
| Rules define how the firewall will handle network communication. Rules can allow or deny communication for particular applications, remote computers and specific ports. For more information about rules, click <u>here</u> .<br><u>Toggle detailed view of all rules</u> |                                                                                    |                                                                                              |                                                                               |                                                                                              |  |
| Application/Rule                                                                                                    | Trusted zone in                                                                    | Trusted zone                                                                                 | Internet in                                                                   | Internet out                                                                                 |  |
| Generic Host Process for Win32 Se     Services and Controller app     LSA Shell (Export Version)     Windows NT Logon Application     System     Eset Service     Eset GUI     C++Allow                                                                                    | Specific<br>Specific<br>Specific<br>Specific<br>Specific<br>Ask<br>Ask<br>Specific | Specific<br>Specific<br>Specific<br>Specific<br>Specific<br>Specific<br>Specific<br>Specific | Specific<br>Specific<br>Specific<br>Specific<br>Ask<br>Ask<br>Ask<br>Specific | Specific<br>Specific<br>Specific<br>Specific<br>Specific<br>Specific<br>Specific<br>Specific |  |
| File description:       DC++         File version:       0, 7, 0, 6         Original name:       DC++         Copyright:       Copyright 2001-2008 Jacek Sieka         Created on:       24 April 2008         Last modified on:       24 April 2008                       |                                                                                    |                                                                                              |                                                                               |                                                                                              |  |
| New Edit Delete (Del)                                                                                                    |                                                                                    |                                                                                              |                                                                               |                                                                                              |  |
|                                                                                                    |                                                                                    |                                                                                              | ОК                                                                            | Cancel Apply                                                                                 |  |

| eneral Loc<br>- General inf | al Remote |                 |  |
|-----------------------------|-----------|-----------------|--|
| Name:                       | DC++Block |                 |  |
| Direction:                  | Both 💌    |                 |  |
| Action:                     | Deny 🔽    |                 |  |
| Protocol:                   | TCP & UDP | Select protocol |  |
| -Additional                 | action    |                 |  |
| 🔲 Log                       |           | Notify user     |  |

Now under the "Local" tab add the path to the DCPlusPlus.exe file as before and proceed to the "Remote" tab. In the "Remote" tab add the following addresses as shown.

| Remote IP address                                        | ? 🔀                                                                                | Remote IP address                                                                                                    | ? 🔀                                                    |
|----------------------------------------------------------|------------------------------------------------------------------------------------|----------------------------------------------------------------------------------------------------|--------------------------------------------------------|
| Type:<br>Single address<br>Address range<br>Subnet<br>OK | Starting address:<br>0 . 0 . 0 . 1<br>Ending address:<br>127 . 0 . 0 . 0<br>Cancel | Type:       Starting ad         Single address       127         Address range       Ending add         Subnet       137 | dress:<br>0 . 0 . 2<br>tress:<br>205 . 0 . 0<br>Cancel |
|                                                          | Remote IP address Type: Single address Address range Subnet OK                     | Starting address:         137 . 205 . 140 . 0         Ending address:         255 . 255 . 255 . 255         Cancel       |                                                        |

Now apply all the rules and you are all done! Well Done! Please ask on main chat to confirm whether the firewall is working.